If you have questions or need tech support, please reach out to <u>info@bngpwi.org</u>. <u>Click here</u> for frequently asked questions and more information about the portal.

## Click Here for the Account Setup Video Guide

### **Creating Your Grant Portal Account**

To set up your account, please select which of the following applies to you:

- I was the primary contact for a 2023 or 2024 grant application Activate an Existing Account
- I was the executive director/primary leader for a 2023 application Activate an Existing Account
  - Please note only executive directors/primary leaders from the 2023 cycle were imported into the system. If you were the ED/primary leader but not the main contact for a 2024 grant application, you'll need to <u>Create a New Account</u>
- I was <u>not</u> the primary contact for a 2023 or 2024 grant application <u>Create a New Account</u>

### **Activate an Existing Account**

Anyone who was the primary contact for a 2024 application/letter of intent or who submitted a grant application in 2023\* already has an account in BNGP's SmartSimple portal. Follow these steps to activate it and log in.

- 1. Visit <a href="https://bngpwi.us-1.smartsimple.com/">https://bngpwi.us-1.smartsimple.com/</a>
- 2. Under the Log In button, click "Forgot Password?"
- 3. Enter your email address and click "Submit"
- If you have an existing account, you'll receive an email with a link to reset your password\*\*
- 5. Click that link, follow the instructions on the password reset page, and click "Submit"
- 6. Congratulations—you're logged in!

| Email    | 125-25-          |
|----------|------------------|
| Password |                  |
| Log In   |                  |
|          | Forgot Password? |

\*Please note, accounts are based on email addresses. If you were the primary contact on an application in 2023 or 2024 but have since moved to a different organization, please use the account registration instructions instead to register as a new user with your new email address.

\*\*If you don't receive an email, check your spam/junk folder. If it's still not there, use the "Create a New Account" instructions below.

# **Create an Account**

BNGP's Online Grant Portal

#### Create a New Account

Anyone who was not the primary contact for a grant application submitted in 2023 or an application/LOI in 2024 will need to create a new account.

To create your personal profile, you'll need to register under an organization. Even if your organization is already in the system, you'll be asked for a few details during the registration process. Anyone from your organization will be able to update your organization's information in the future as needed.

- 1. Visit https://bngpwi.us-1.smartsimple.com/
- 2. At the bottom left corner of the login box, click "Register"
- 3. Select which type of organization you're registering under
- 4. If you're registering under a **<u>nonprofit</u>**, follow the organization search instructions and select your organization
  - To select your organization, click on the row with its name

| Password           |           |  |
|--------------------|-----------|--|
|                    |           |  |
|                    | Log In    |  |
| 38.00              | Rest mark |  |
| low to the Sustam? |           |  |
| New to the System? |           |  |
| Register           |           |  |

| #  | EIN       | \$<br>Organization Name            | \$<br>Street Address   | ¢ | City      | ¢ | State | ¢ | Zip Code   | ¢ |        |
|----|-----------|------------------------------------|------------------------|---|-----------|---|-------|---|------------|---|--------|
| 1. | 881888411 | BASIC NEEDS GIVING PARTNERSHIP INC | 340 N BROADWAY STE 450 |   | GREEN BAY | , | WI    |   | 54303-2825 | 5 |        |
|    |           |                                    |                        |   |           |   |       |   |            |   | Detail |

- If you can't find your organization using the search function, please email info@bngpwi.org
- 5. If you're registering as **another type of organization**, enter your organization's information on the registration form
  - For fiscally-sponsored organizations that may already be in the system, ensure your organization's name is spelled correctly so your personal profile is correctly matched to your organization information
  - For government bodies, ensure your EIN is correct so your personal profile is correctly matched to your organization's information
  - If you notice that a duplicate of your organization has been created, email <u>info@bngpwi.org</u> for support
- 6. Enter your personal information, including your email address, and click "Submit"
- 7. You'll receive an email with a link to reset your password (if you don't see it, check your spam/junk folder)
- 8. Click the reset link, follow the instructions on the password reset page, and click "Submit"
- 9. Congratulations—you're logged in!